# HƯỚNG DẪN ĐỔI QUÀ TRÊN MYVIB DÀNH CHO CHỦ THỂ TÍN DỤNG

04) 3837 825

Nếu đã có tài khoản VIB mà chưa cài đặt MyVIB thì download ứng dụng MyVIB sau đó thực hiện theo hướng dẫn Cài đặt bàn phím bên dưới. Nếu đã cài đặt MyVIB: thực hiện theo hướng dẫn Cài đặt bàn phím bên dưới

# Available on the App Store

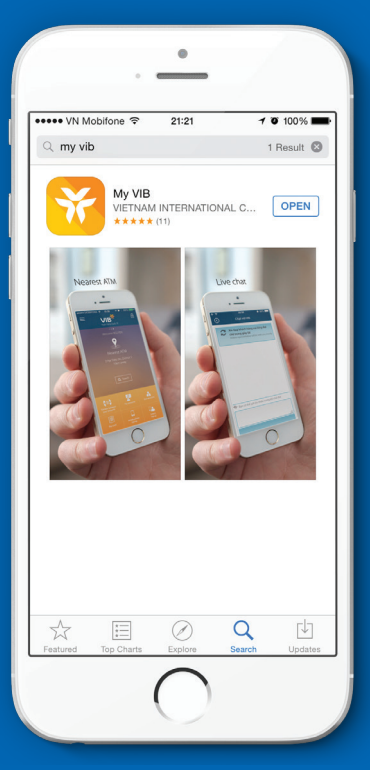

# Tải ứng dụng và cài đặt

(iOS: http://bit.ly/iOSMyVIB)

Đối với điện thoại sử dụng hệ điều hành iOS 7.0 trở lên

- 1. Cài đặt trên App Store.
- 2. Tìm kiếm ứng dụng bằng từ khóa: "MyVIB".
- 3. Tải ứng dụng về điện thoại và cài đặt.
- Ứng dụng có thể yêu cầu Quý khách cho phép sử dụng vị trí hiện tại để sử dụng các tính năng tìm kiếm ATM/Điểm giao dịch của VIB.
- 5. Lựa chọn ngôn ngữ.

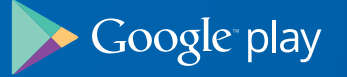

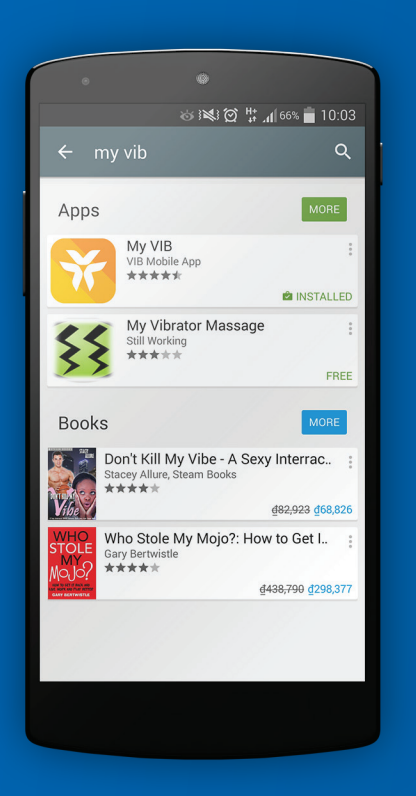

# Tải ứng dụng và cài đặt

(Android: http://bit.ly/AndroidMyVIB)

Đối với điện thoại sử dụng hệ điều hành Android 4.0.2 trở lên

- 1. Cài đặt trên Play Store.
- 2. Tìm kiếm ứng dụng bằng từ khóa: "MyVIB".
- 3. Tải ứng dụng về điện thoại và cài đặt.
- Ứng dụng có thể yêu cầu Quý khách cho phép sử dụng vị trí hiện tại để sử dụng các tính năng tìm kiếm ATM/Điểm giao dịch của VIB.
- 5. Lựa chọn ngôn ngữ.

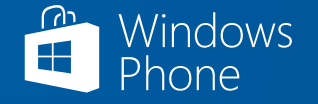

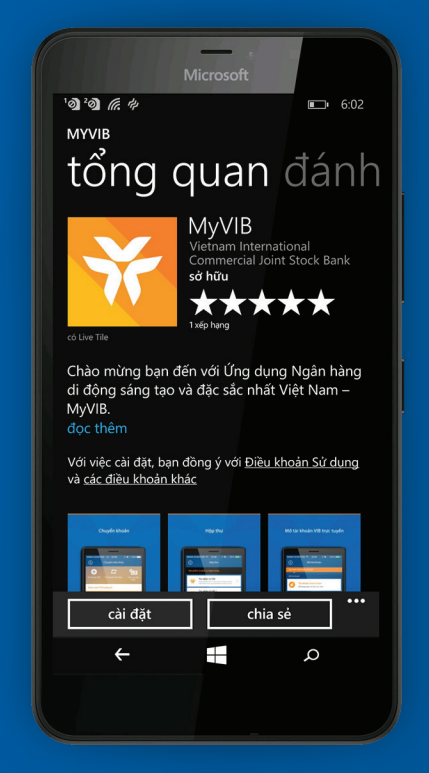

# Tải ứng dụng và cài đặt

(Windows Phone: http://bit.ly/WindowsMyVIB)

Đối với điện thoại sử dụng hệ điều hành Windows Phone 8.0 trở lên

- 1. Cài đặt trên Play Store.
- 2. Tìm kiếm ứng dụng bằng từ khóa: "MyVIB".
- 3. Tải ứng dụng về điện thoại và cài đặt.
- Ứng dụng có thể yêu cầu Quý khách cho phép sử dụng vị trí hiện tại để sử dụng các tính năng tìm kiếm ATM/Điểm giao dịch của VIB.
- 5. Lựa chọn ngôn ngữ.

# Loại quà: Tiền mặt

Áp dụng cho các loại thẻ: VIB Rewards Unlimited, VIB Cash back, VIB Travel E'lite, VIB Happy Drive

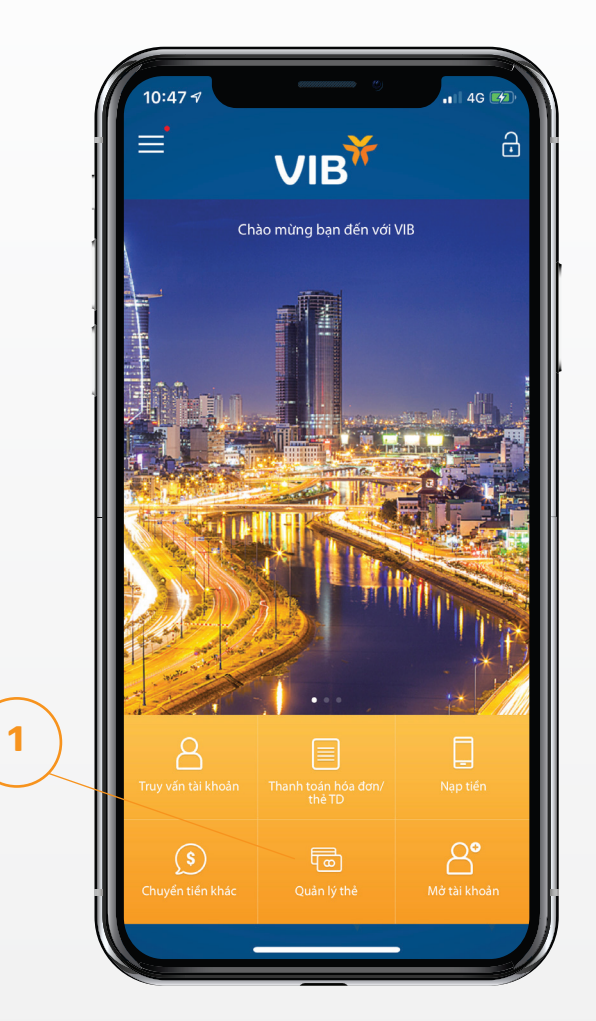

Bước 1: Đăng nhập MyVIB, chọn quản lý thẻ

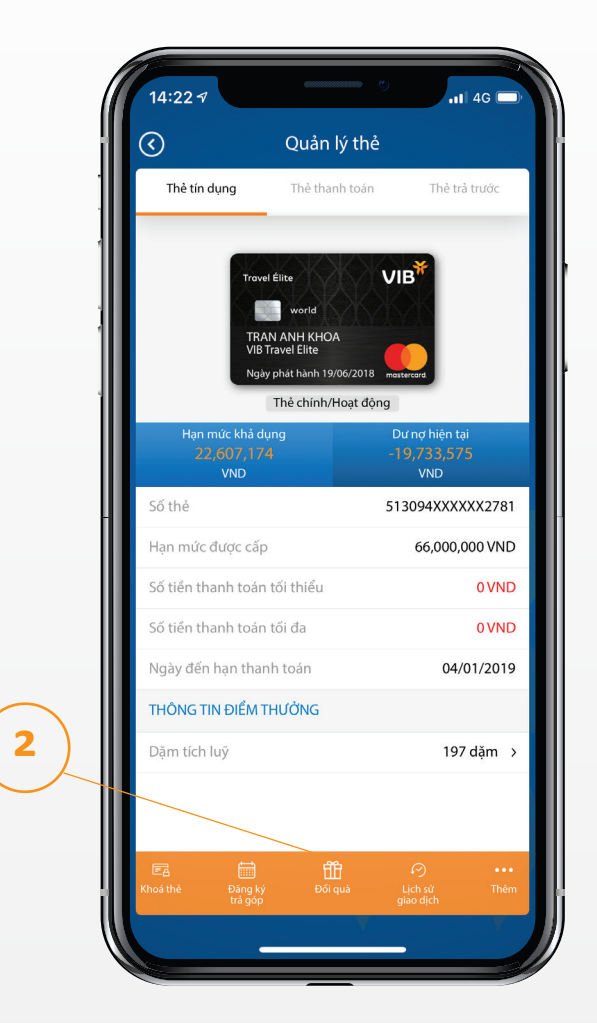

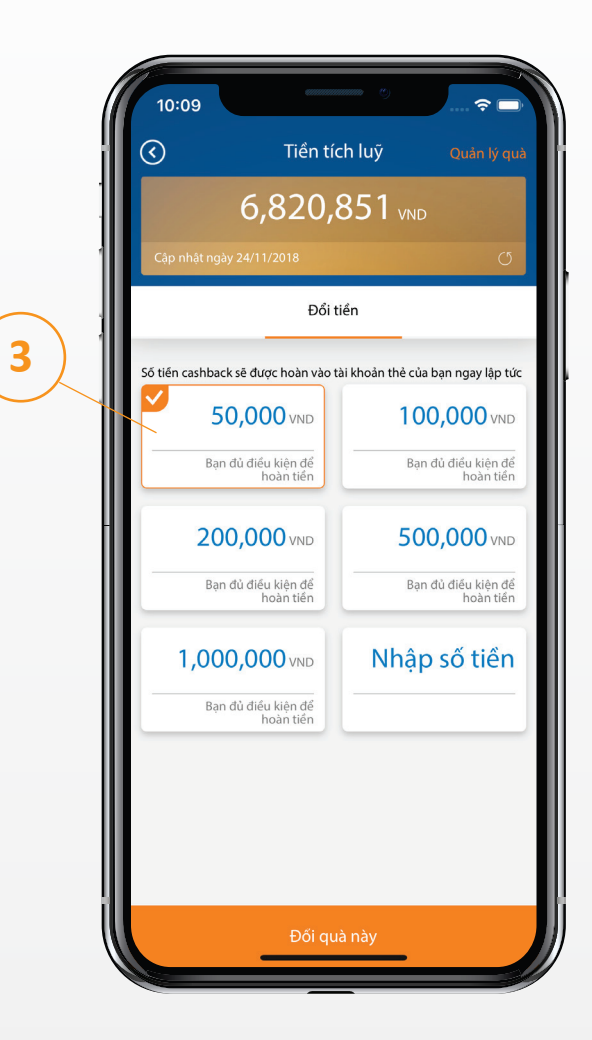

Bước 2: Chọn đổi quà

Bước 3: Chọn mệnh giá tiền muốn đổi

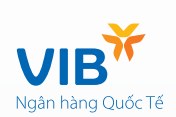

# Loại quà: Tiền mặt

Áp dụng cho các loại thẻ: VIB Rewards Unlimited, VIB Cash back, VIB Travel E'lite, VIB Happy Drive

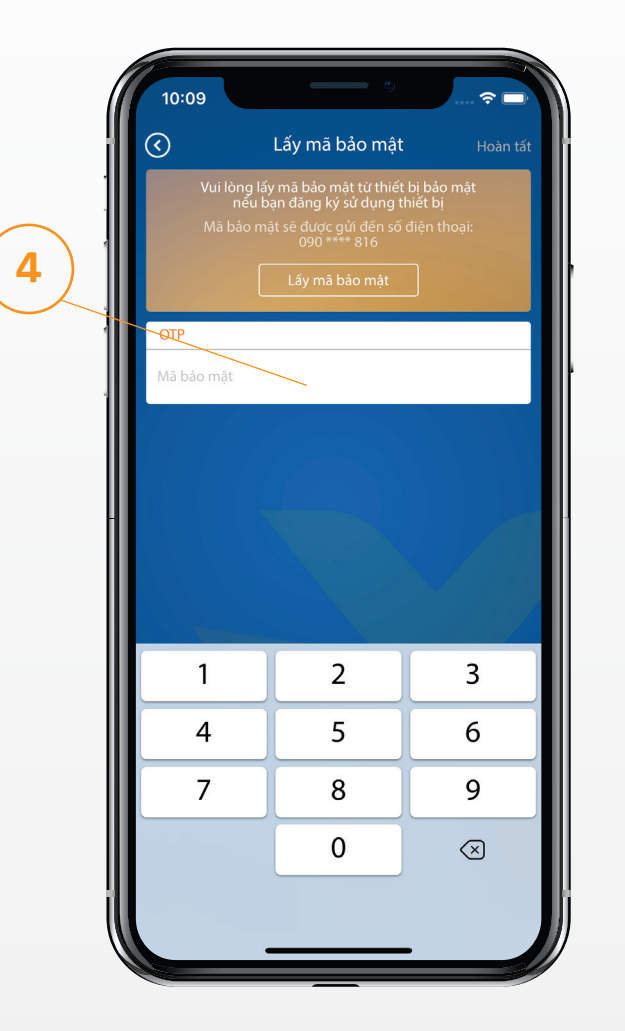

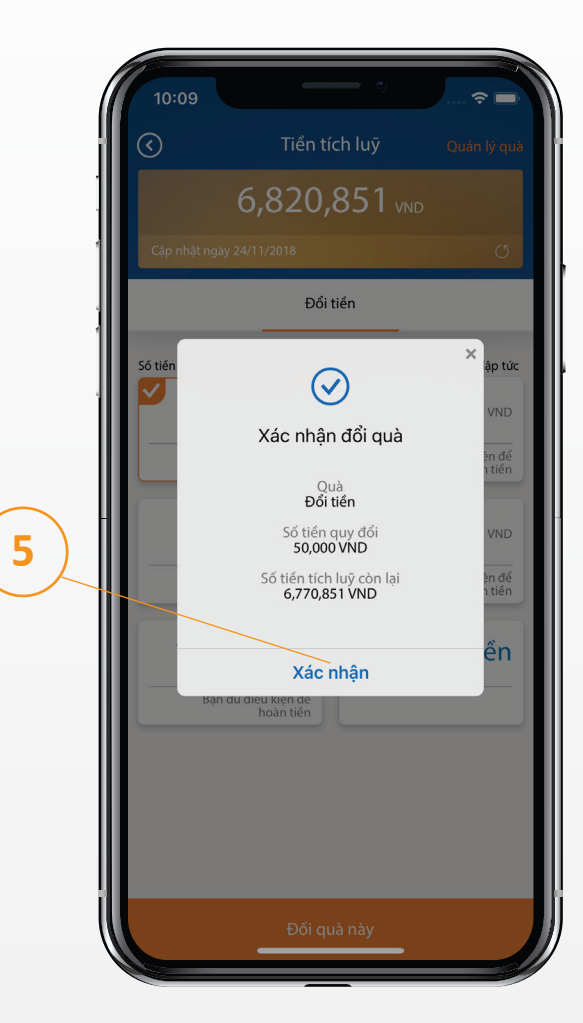

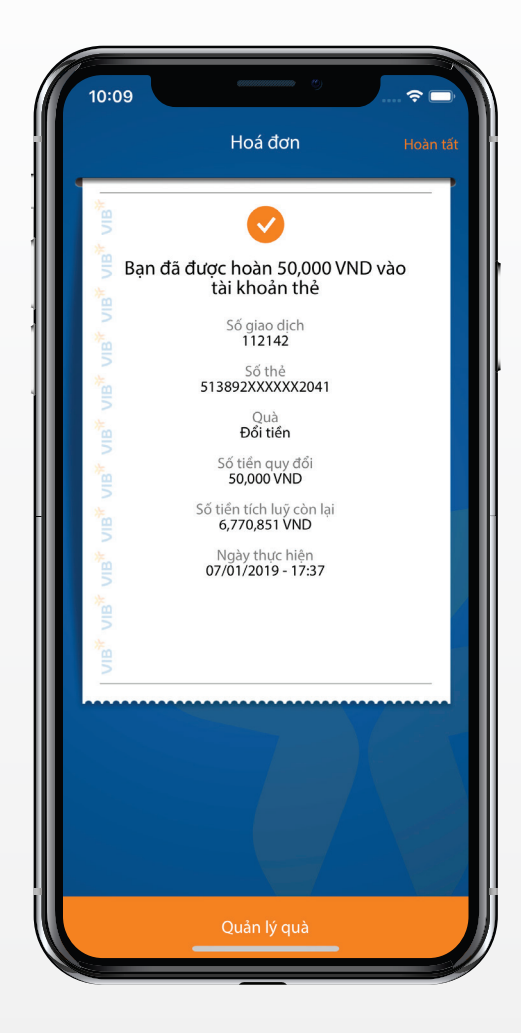

Bước 4: Nhập OTP

Bước 5: Xác nhận đổi quà

Bước 6: Kết quả thông tin giao dịch

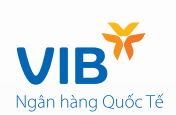

# Loại quà: Phiếu đổ xăng

Chỉ áp dụng cho loại thẻ: VIB Happy Drive

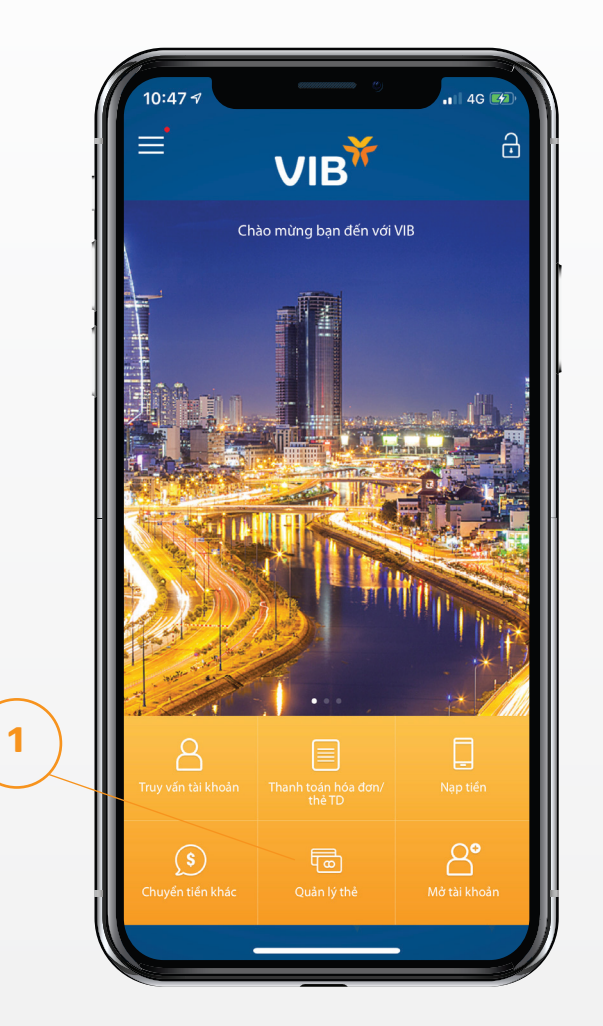

Bước 1: Đăng nhập MyVIB, chọn quản lý thẻ

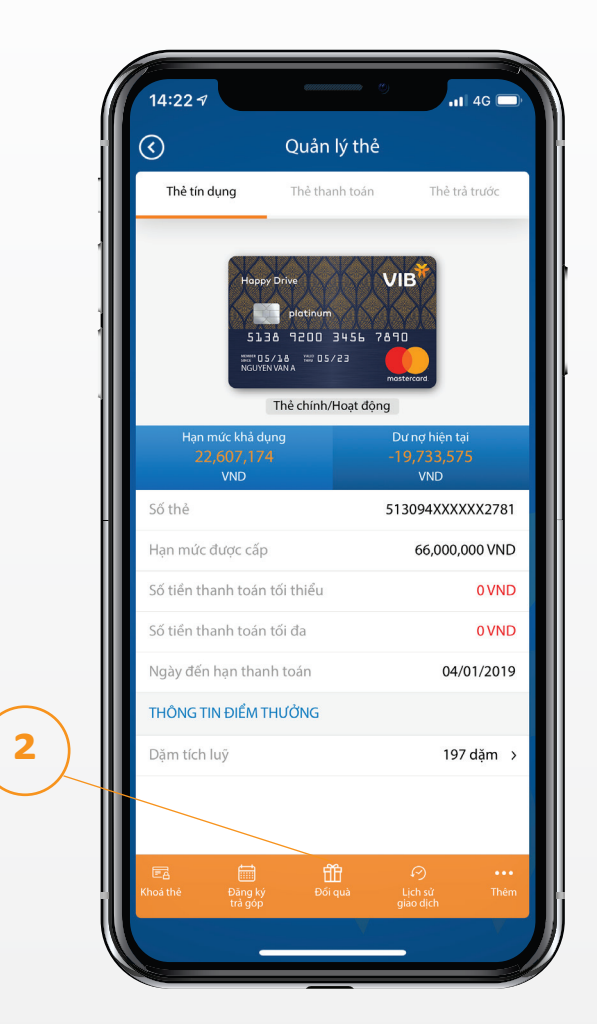

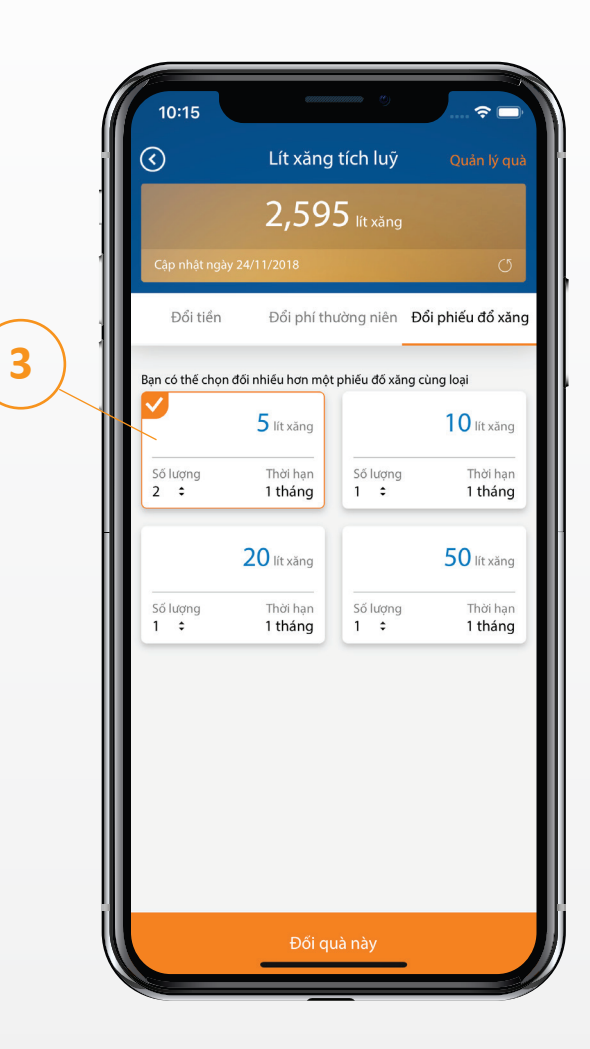

Bước 2: Chọn đổi quà

Bước 3: Chọn phiếu xăng muốn đổi

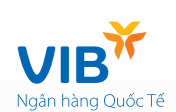

# Loại quà: Phiếu đổ xăng

Chỉ áp dụng cho loại thẻ: VIB Happy Drive

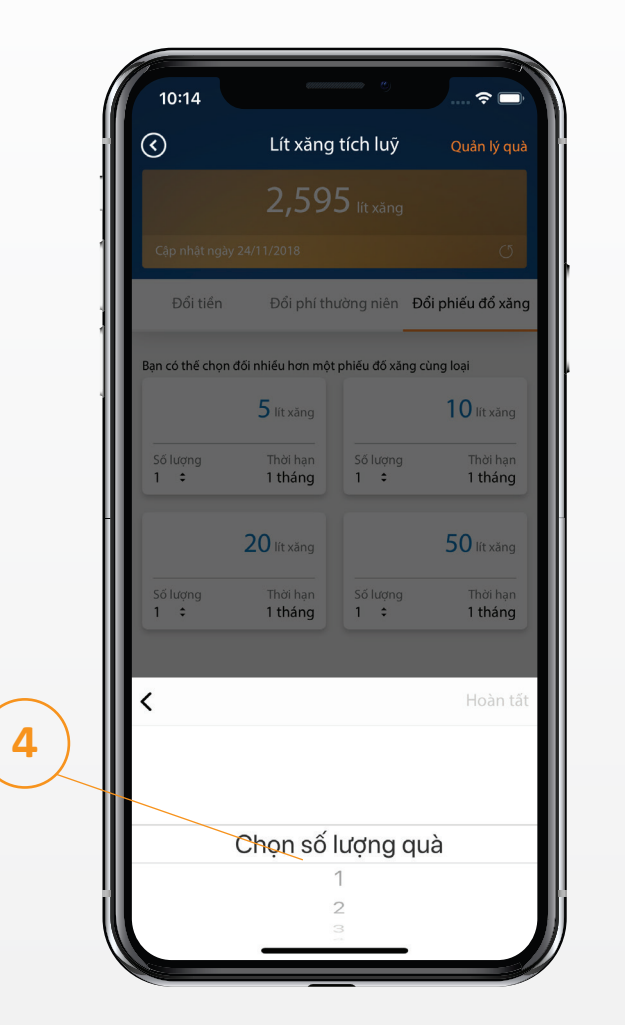

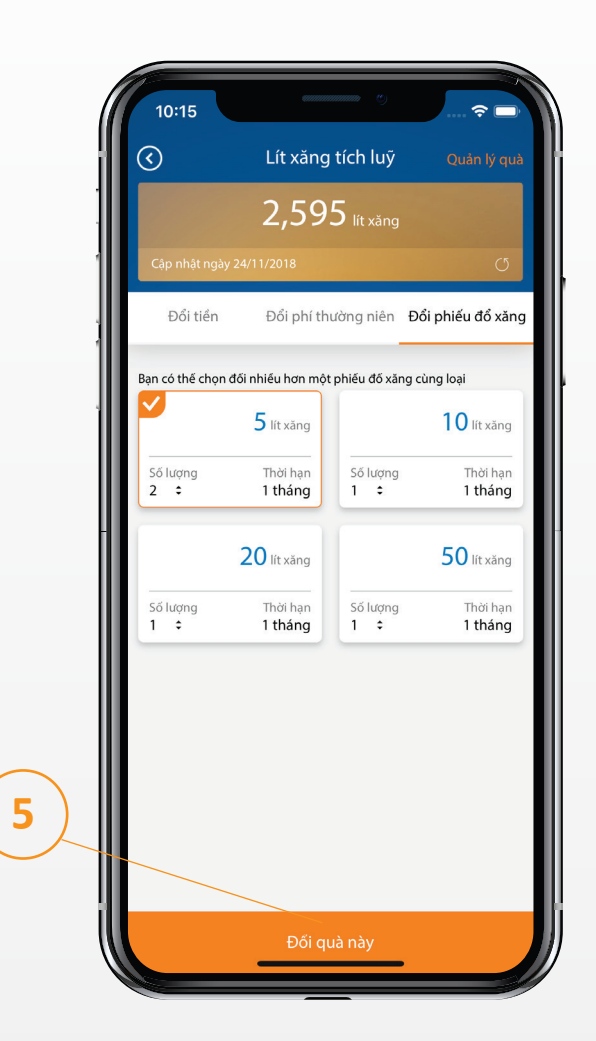

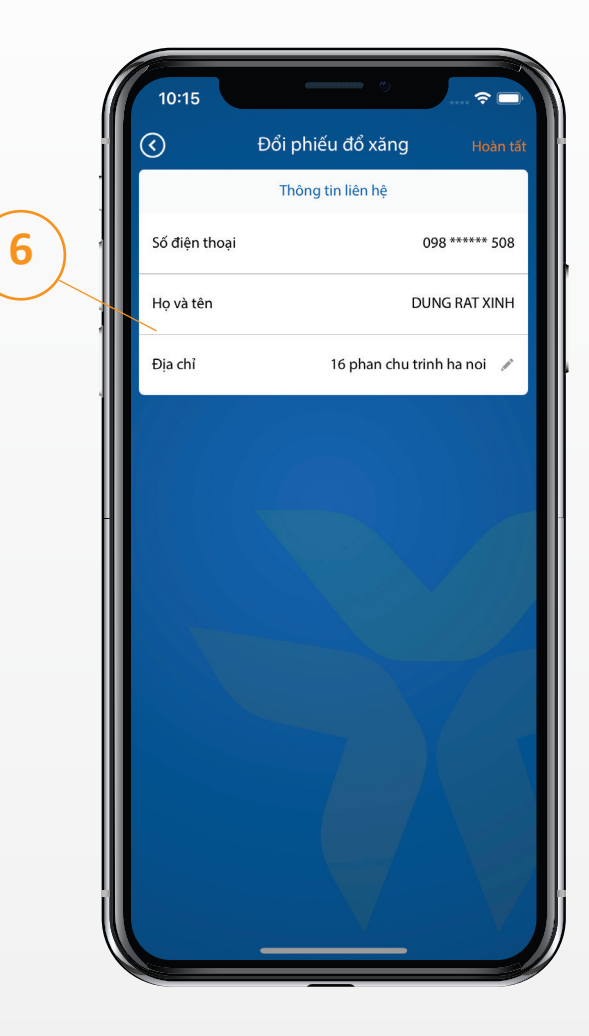

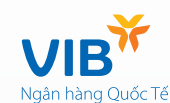

Bước 4: Chọn số lượng phiếu xăng

Bước 5: Bấm "Đổi quà này"

Bước 6: Nhập địa chỉ nhận quà

# Loại quà: Phiếu đổ xăng

# Chỉ áp dụng cho loại thẻ: VIB Happy Drive

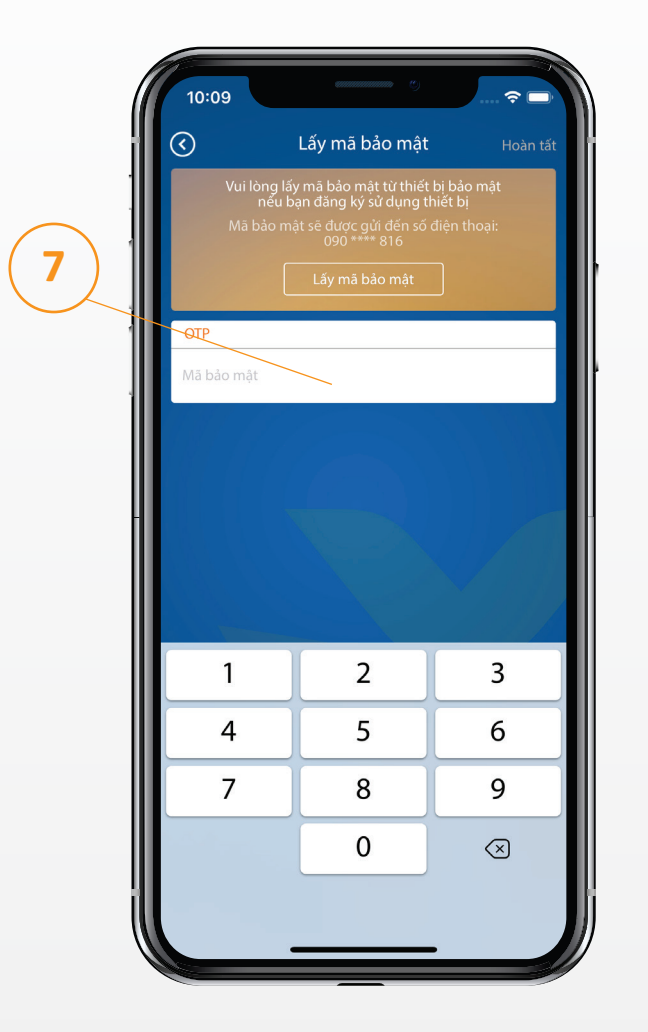

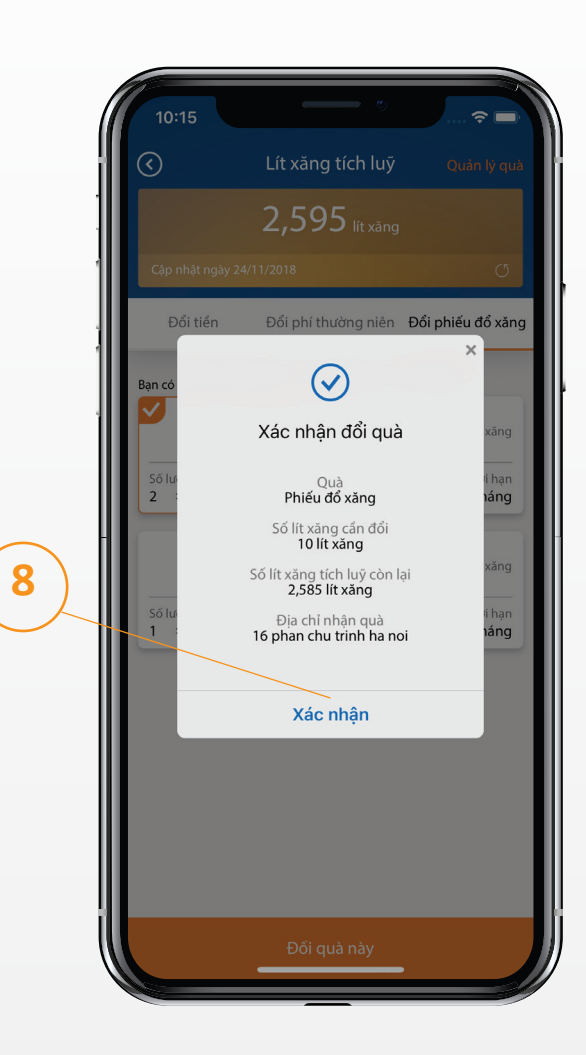

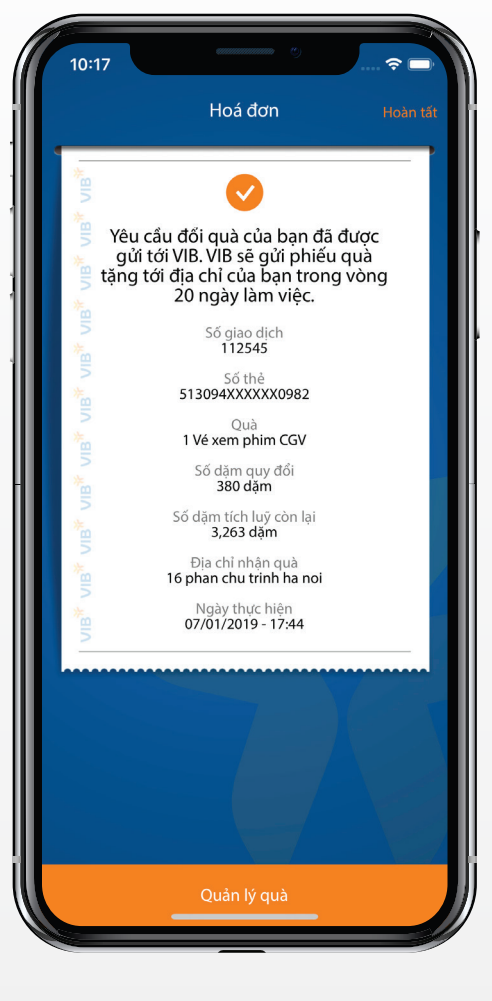

Bước 7: Nhập OTP

Bước 8: Xác nhận đổi quà

Bước 9: Kết quả thông tin giao dịch

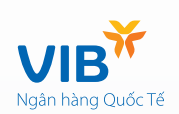

Áp dụng cho các loại thẻ: VIB Rewards Unlimited, VIB Travel E'lite

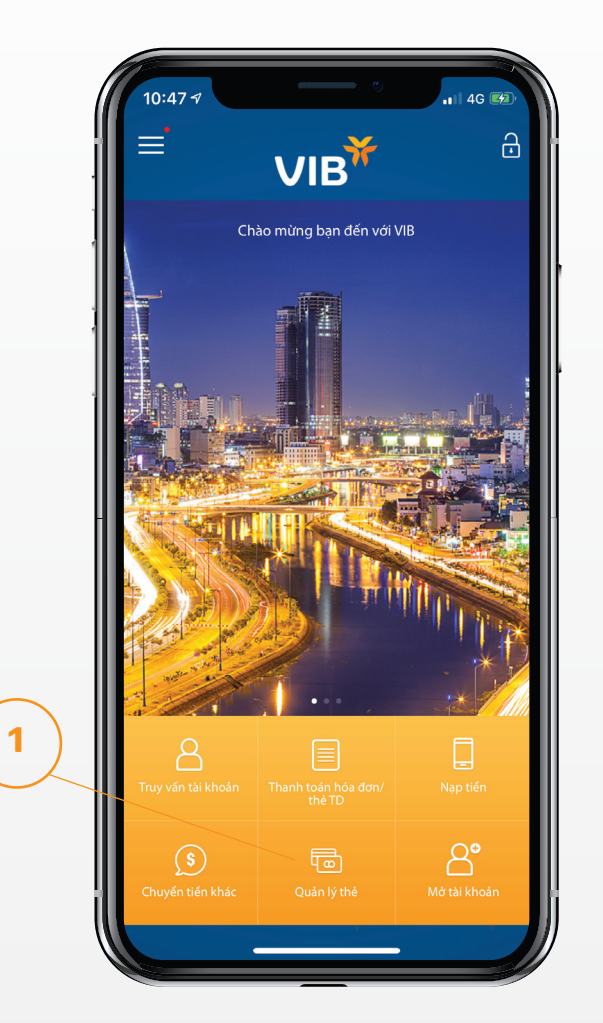

Bước 1: Đăng nhập MyVIB, chọn quản lý thẻ

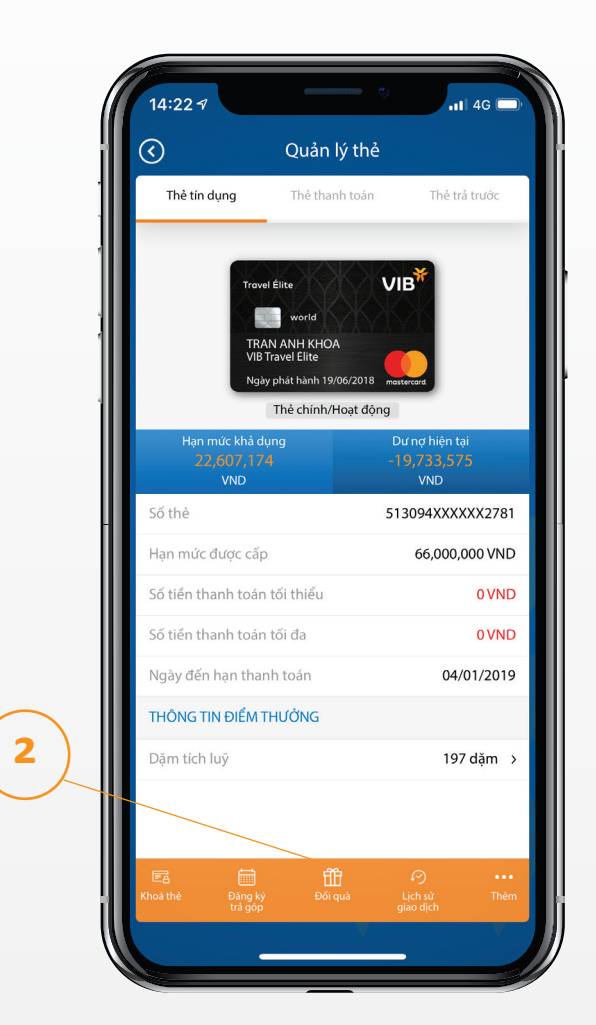

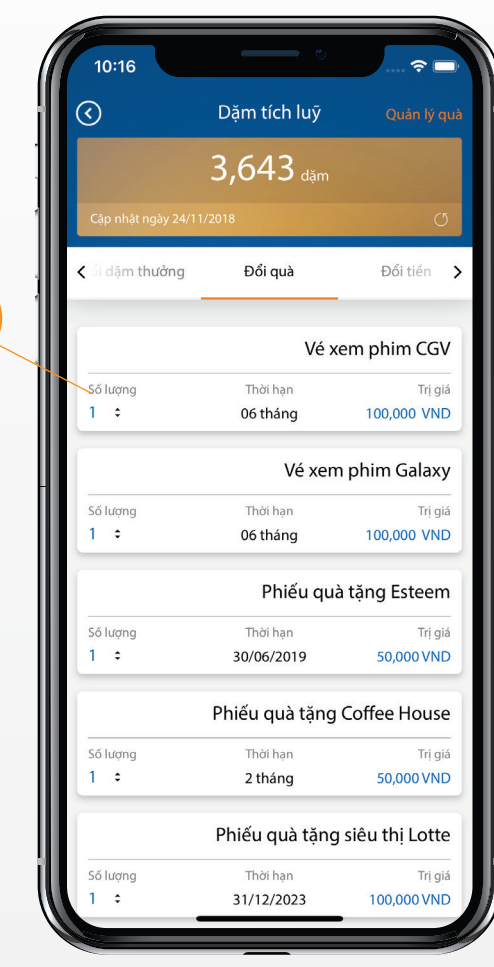

3

Bước 2: Chọn đổi quà

Bước 3: Chọn loại quà muốn đổi

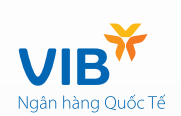

## Loại quà: Phiếu quà tặng

Áp dụng cho các loại thẻ: VIB Rewards Unlimited, VIB Travel E'lite

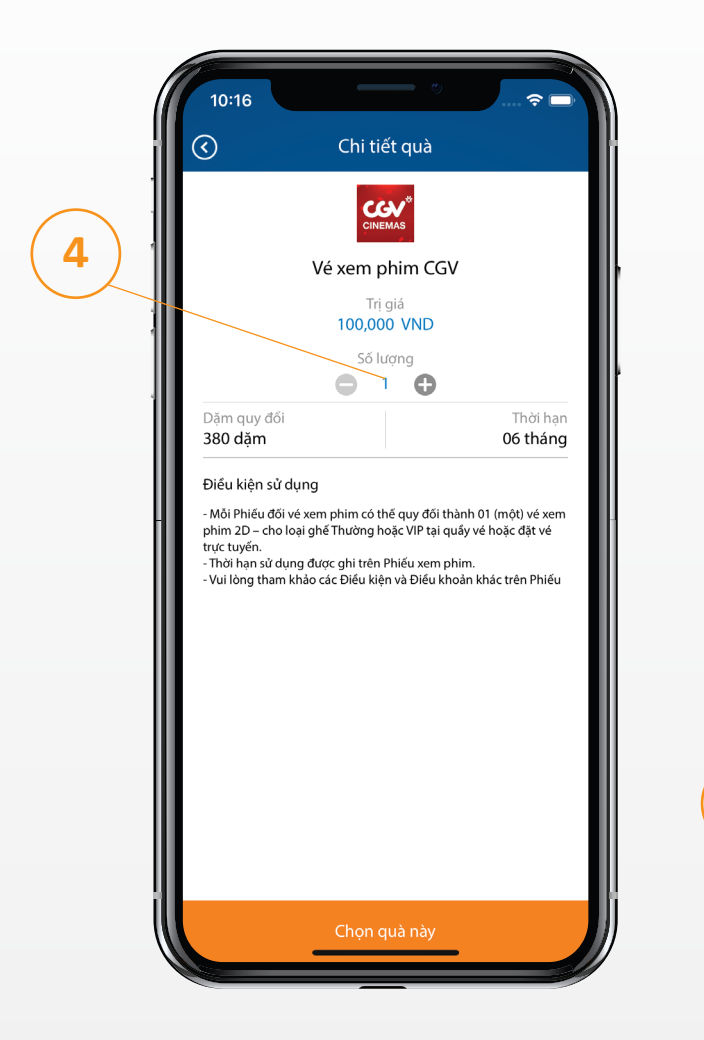

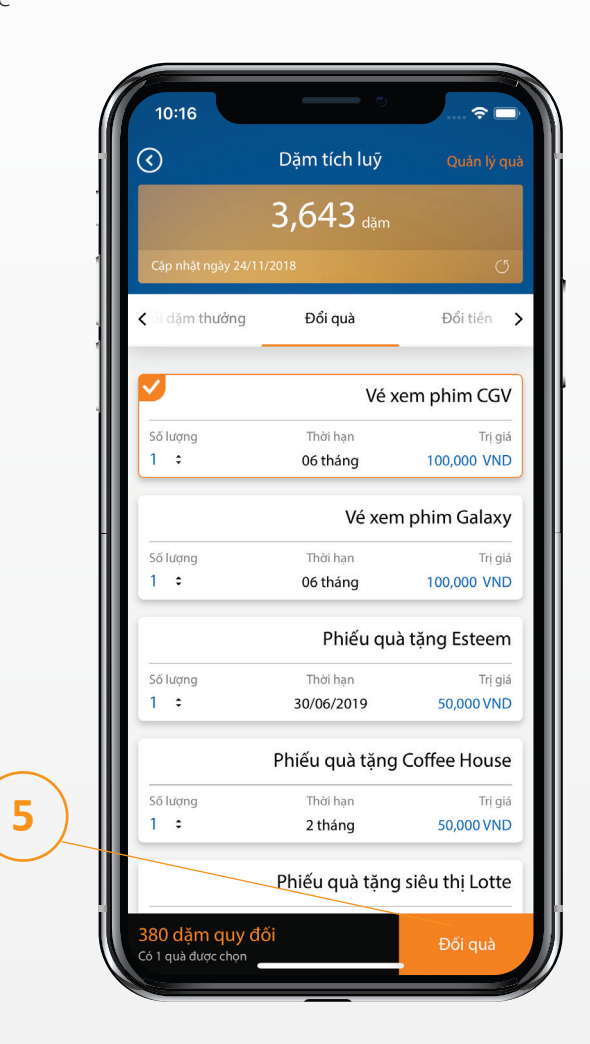

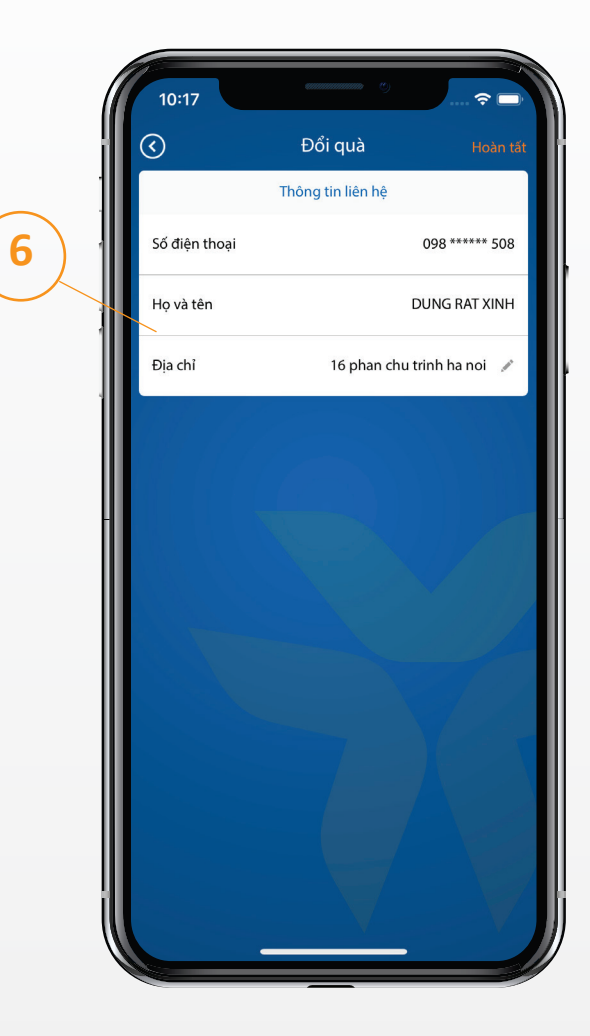

Bước 4: Chọn số lượng

Bước 5: Chọn đổi quà

Bước 6: Nhập thông tin địa chỉ nhận quà

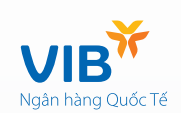

# Loại quà: Phiếu quà tặng

Áp dụng cho các loại thẻ: VIB Rewards Unlimited, VIB Travel E'lite

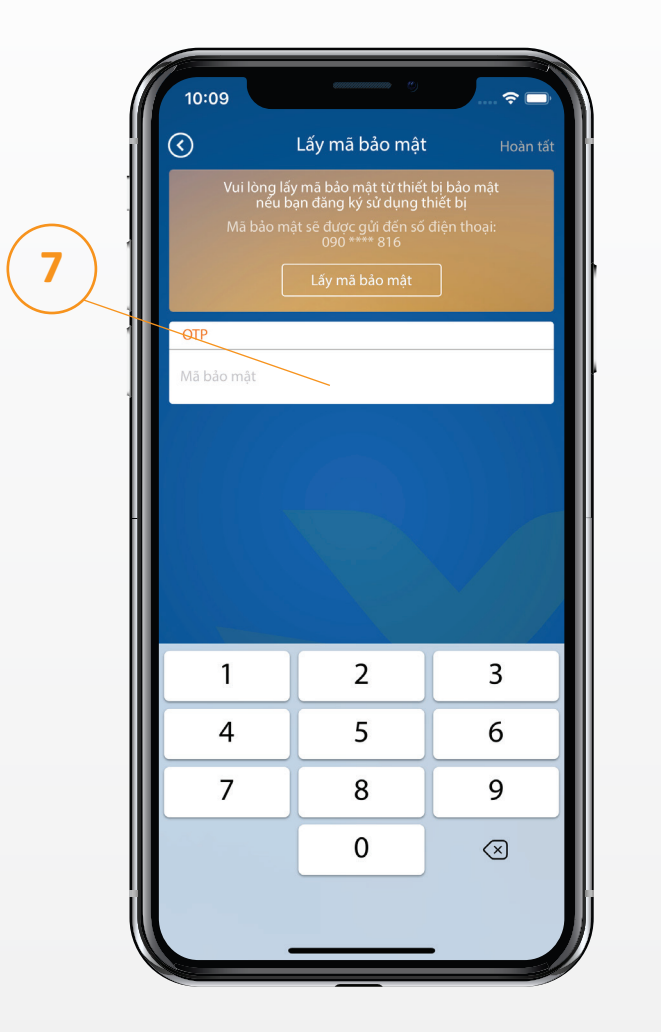

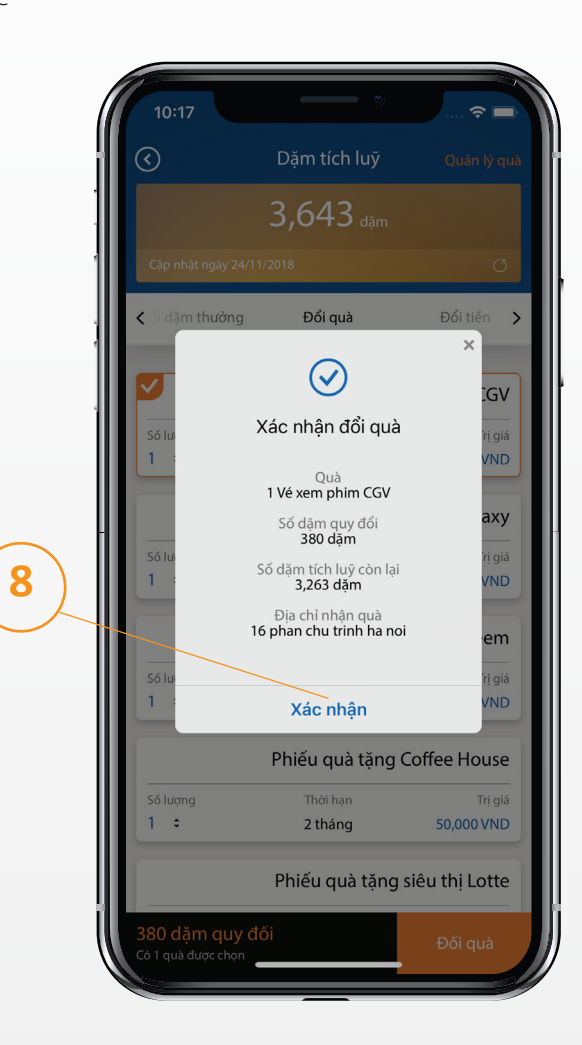

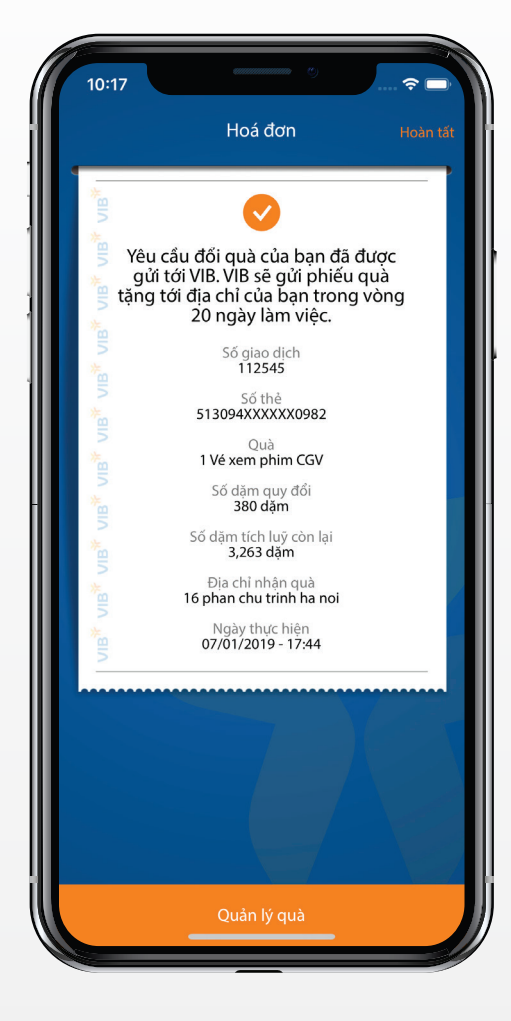

Bước 7: Nhập OTP

Bước 8: Xác nhận đổi quà

Bước 9: Kết quả thông tin giao dịch

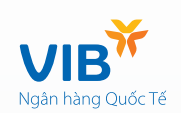

### Loại quà: Phí thường niên

Áp dụng cho các loại thẻ: VIB Rewards Unlimited, VIB Cash back, VIB Travel E'lite, VIB Happy Drive

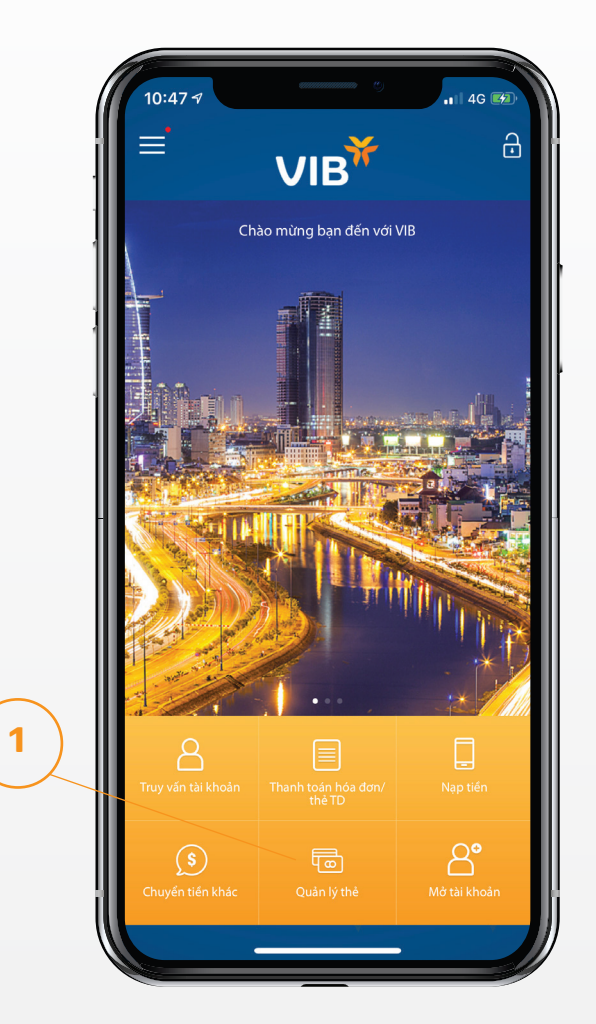

Bước 1: Đăng nhập MyVIB, chọn quản lý thẻ

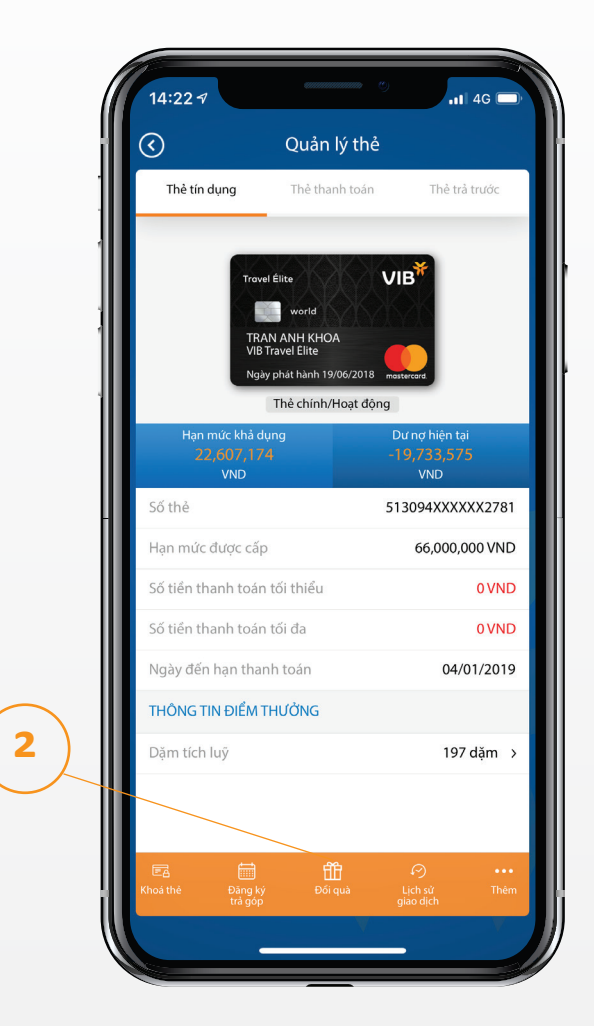

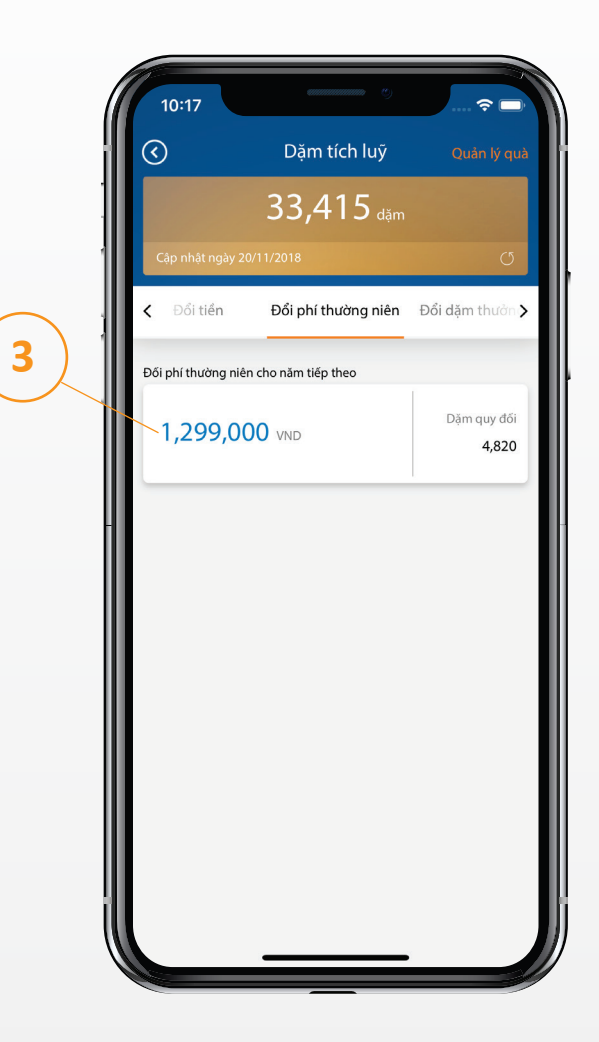

Bước 2: Chọn đổi quà

Bước 3: Chọn loại quà muốn đổi

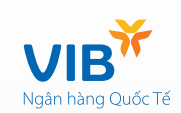

### Loại quà: Phí thường niên

Áp dụng cho các loại thẻ: VIB Rewards Unlimited, VIB Cash back, VIB Travel E'lite, VIB Happy Drive

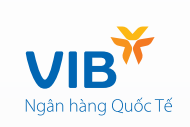

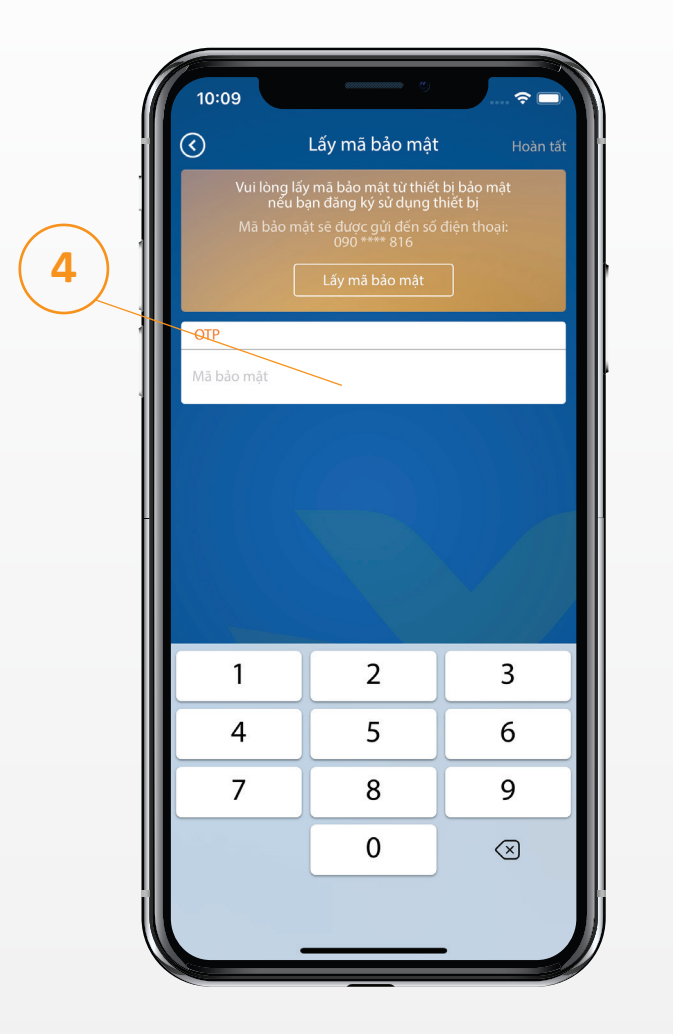

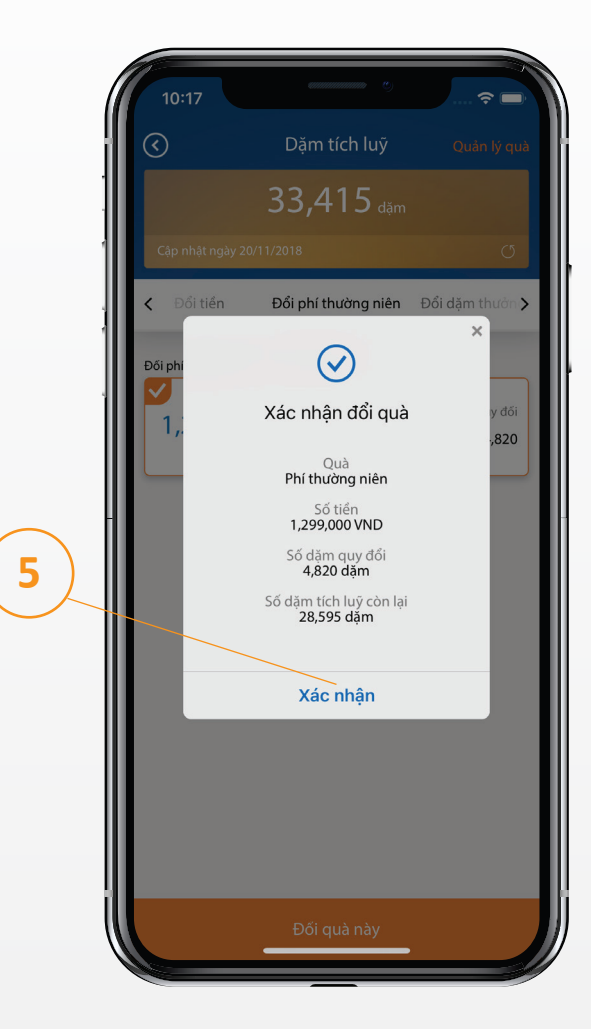

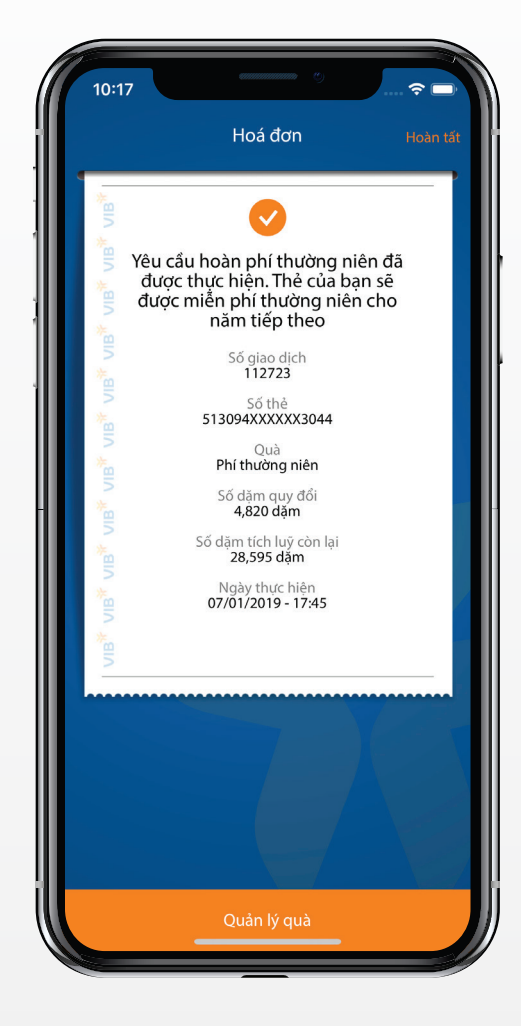

Bước 4: Nhập OTP

Bước 5: Xác nhận đổi quà

Bước 6: Kết quả thông tin giao dịch

# Loại quà: Dặm thưởng

Chỉ áp dụng với loại thẻ: VIB World E'lite

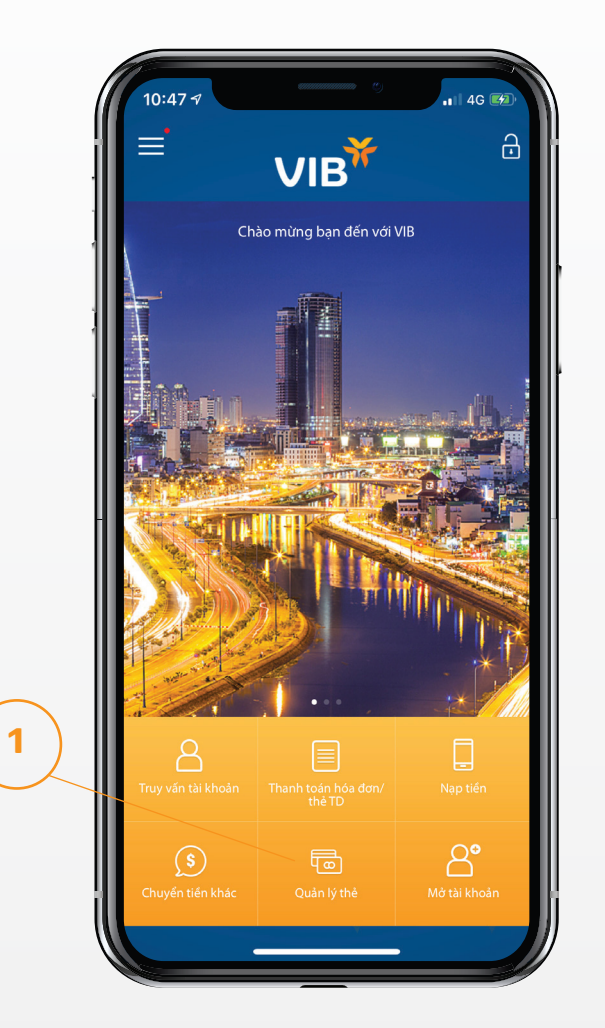

Bước 1: Đăng nhập MyVIB, chọn quản lý thẻ

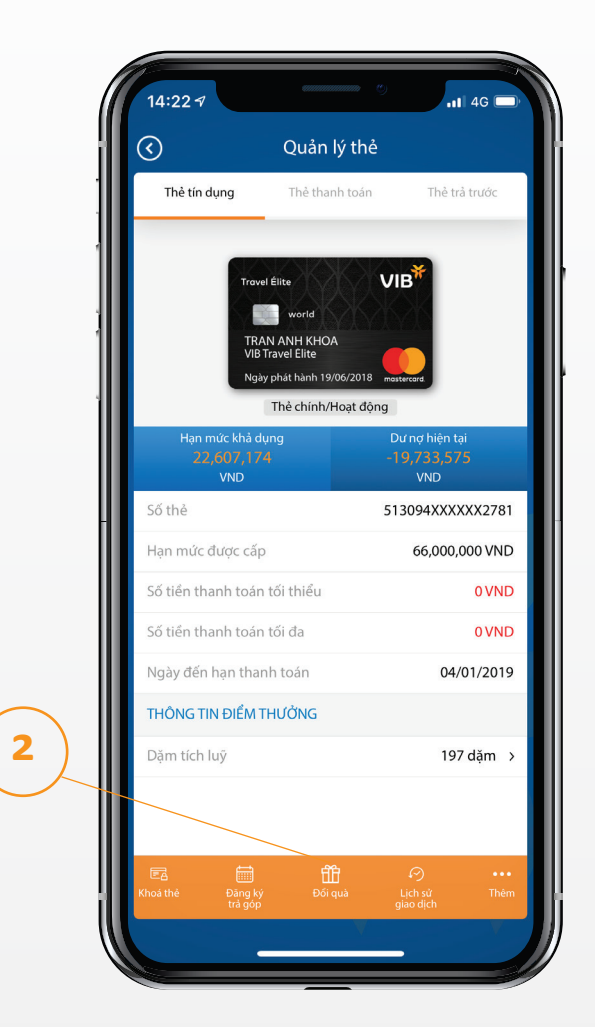

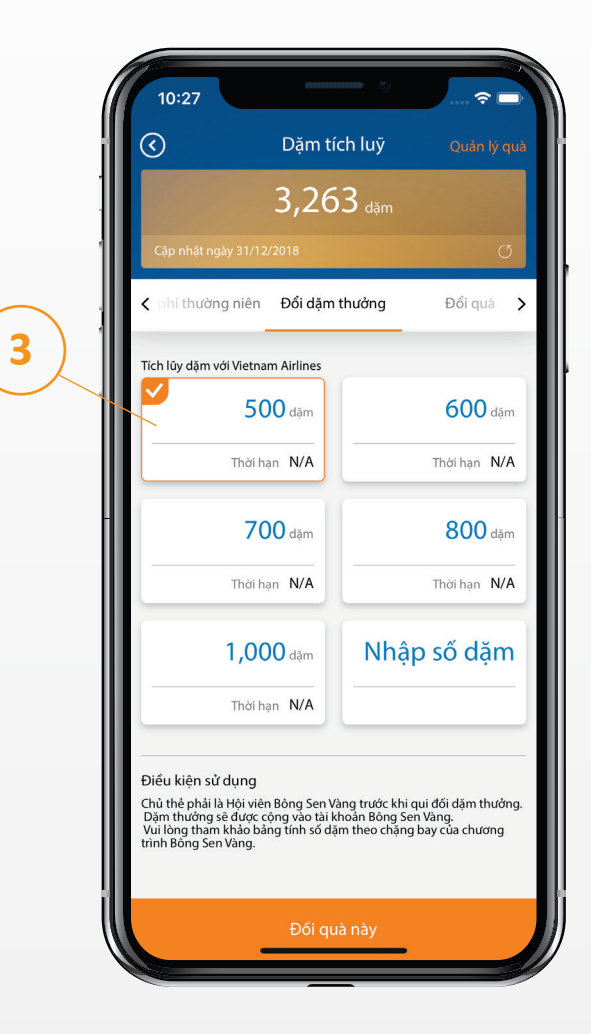

Bước 2: Chọn đổi quà

Bước 3: Chọn dặm thưởng muốn đổi

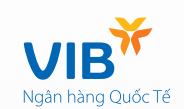

# Loại quà: Dặm thưởng

## Chỉ áp dụng với loại thẻ: VIB World E'lite

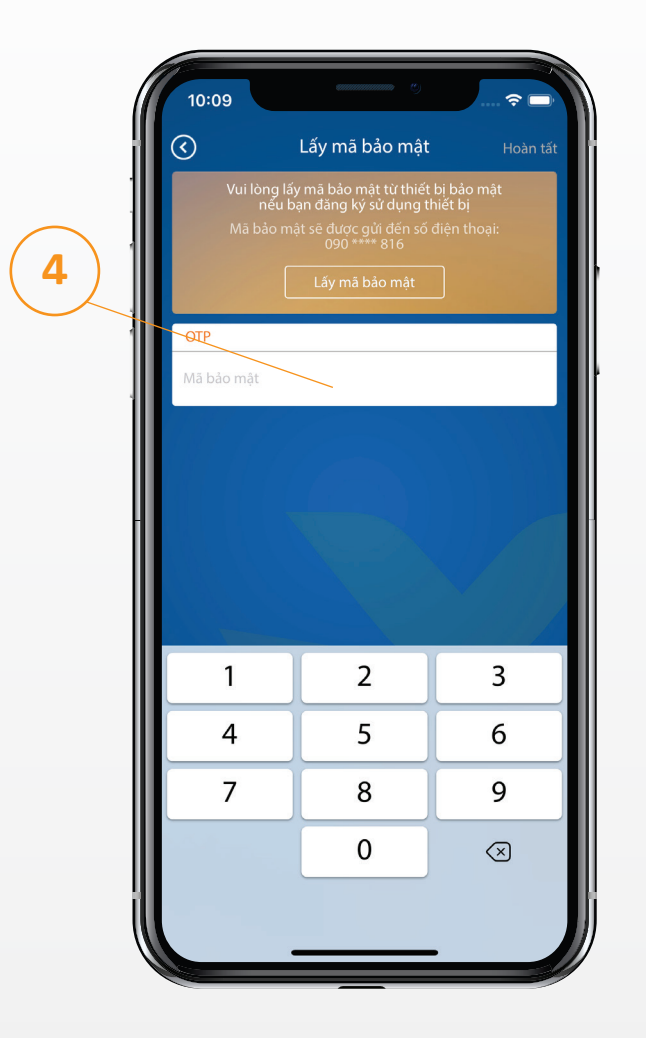

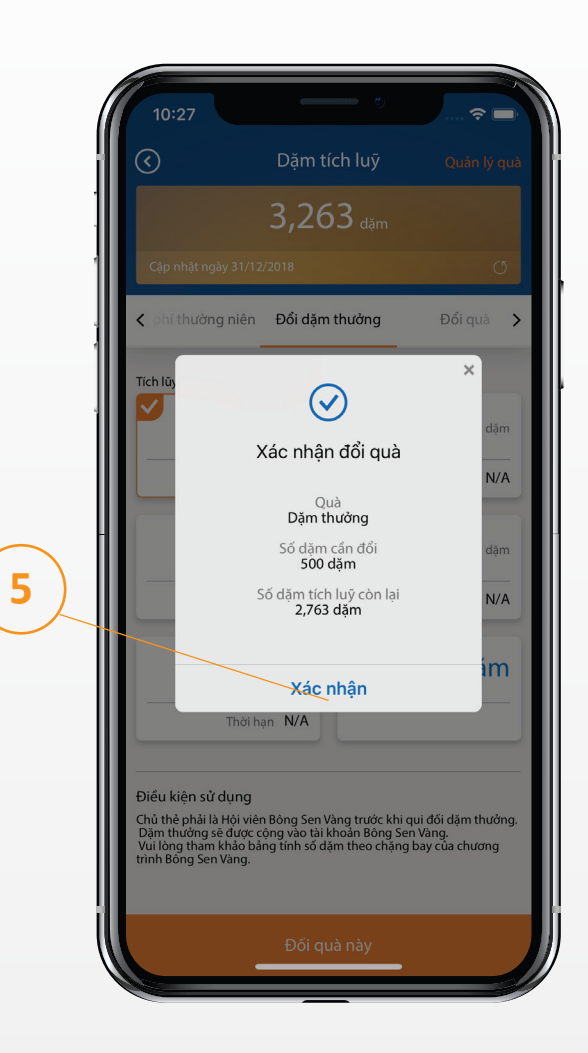

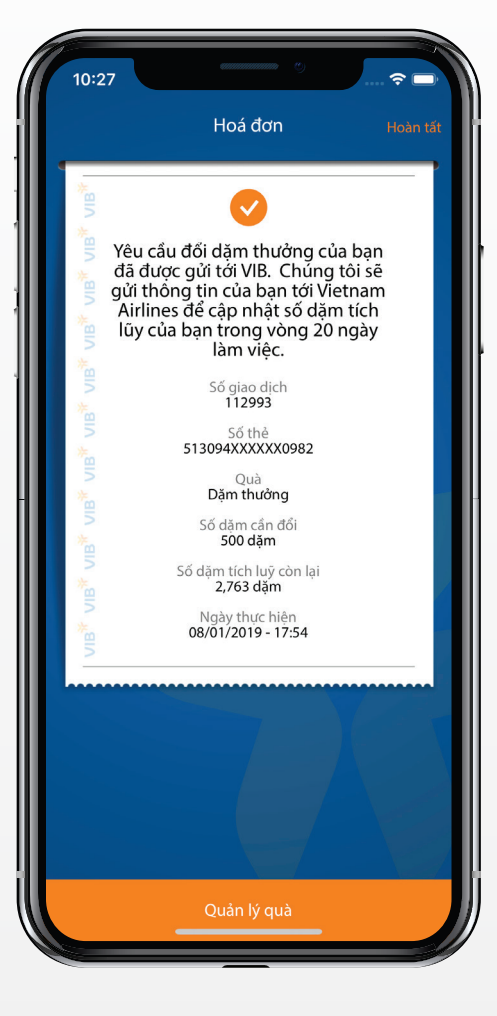

Bước 4: Nhập OTP

Bước 5: Xác nhận đổi quà

Bước 6: Kết quả thông tin giao dịch

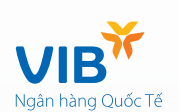

### Xem danh sách quà đã đối

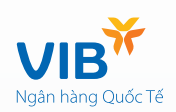

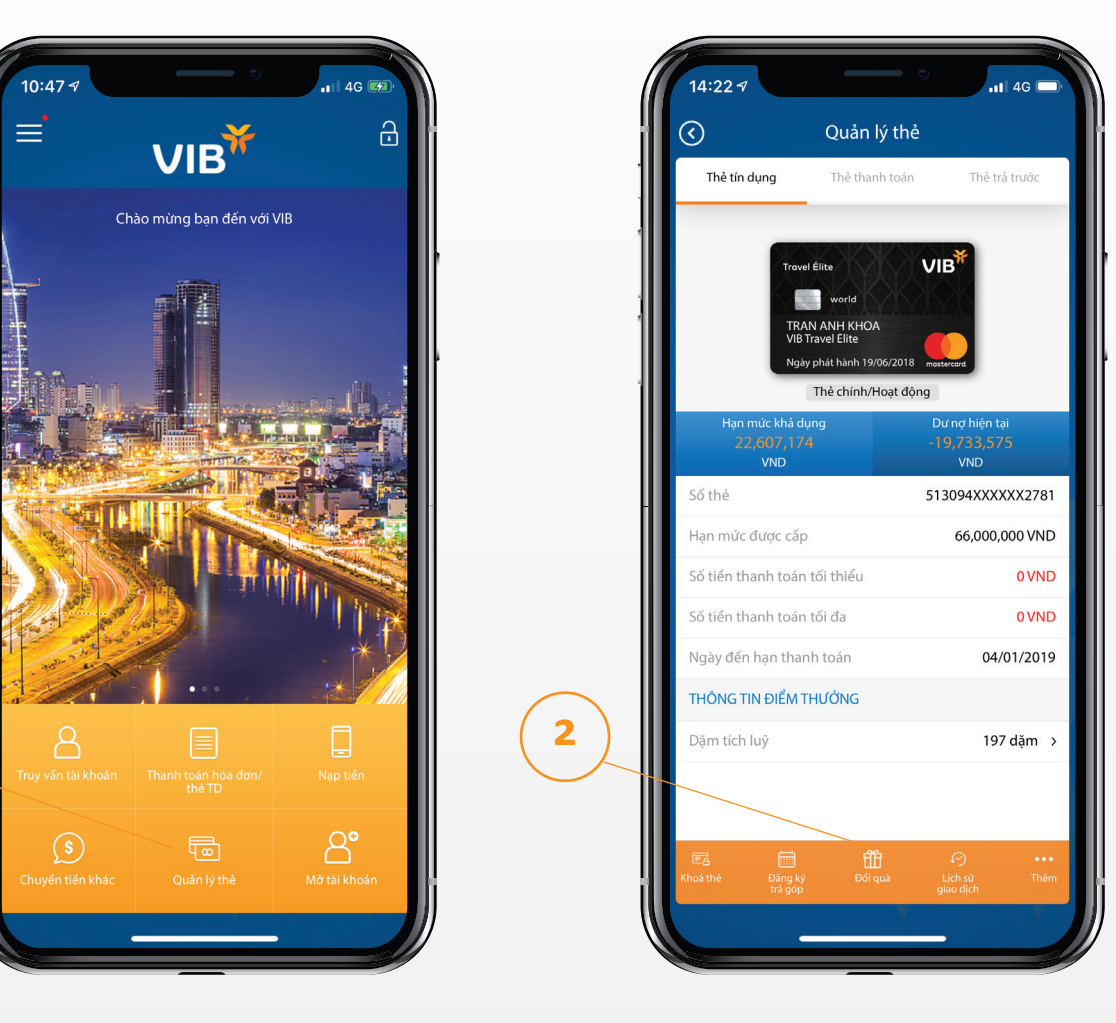

Bước 1: Đăng nhập MyVIB, chọn quản lý thẻ

1

Bước 2: Chọn đổi quà

### Xem danh sách quà đã đối

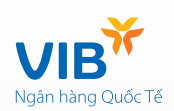

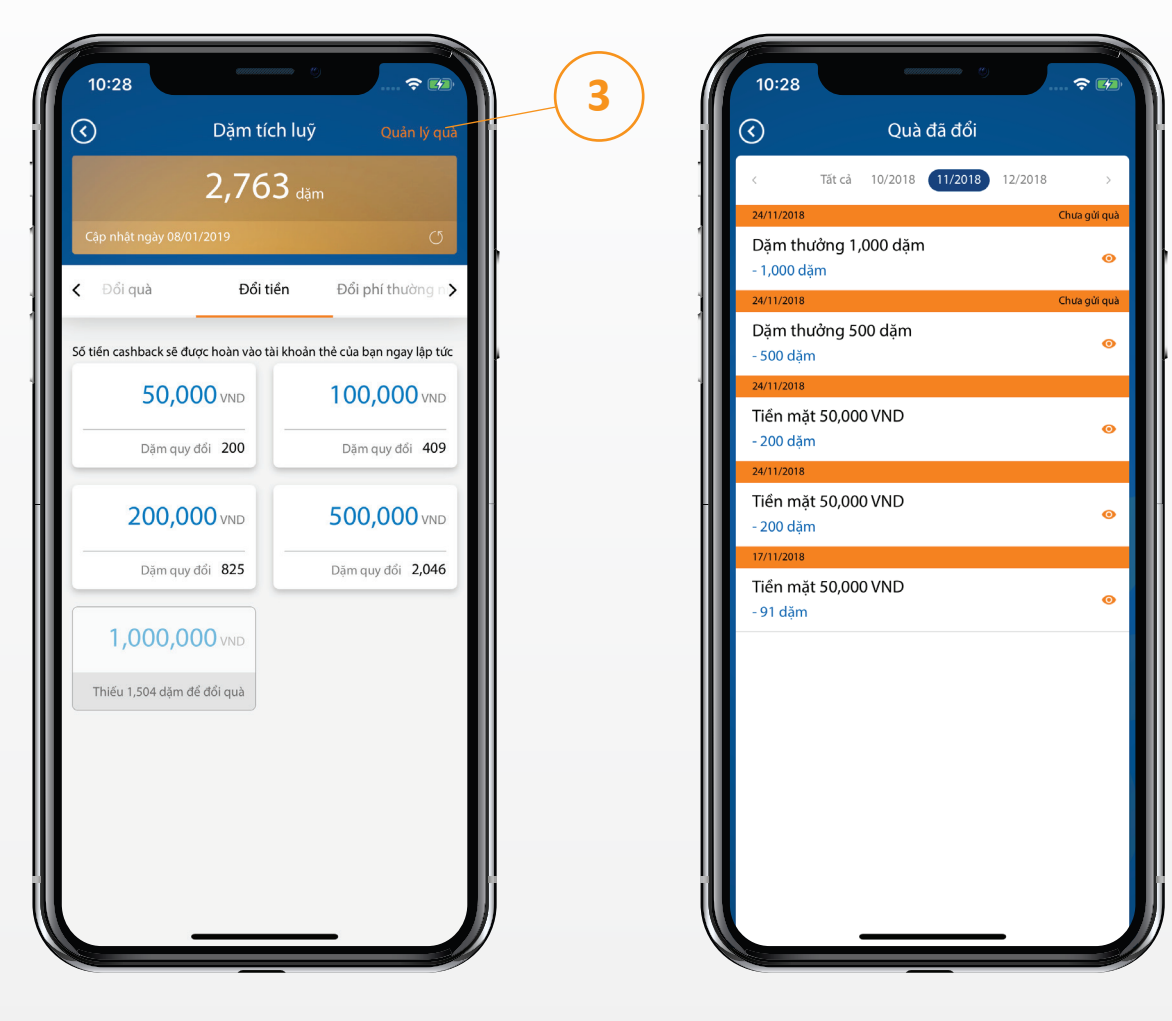

Bước 3: Chọn "Quản lý quà"

Bước 4: Xem thông tin đổi quà